## Umstellung im Online-Banking auf der Homepage!

| Nach der Anmeldung im Online-<br>Banking unter "Service" den Punkt | Service                                                                                                    |  |  |
|--------------------------------------------------------------------|----------------------------------------------------------------------------------------------------|--|--|
| "My ebanking" aufrufen                                             | Service                                                                                                    |  |  |
|                                                                    | Online-Banking     Weitere Services       > TAN-Verwaltung     > paydirekt       > PIN ändern     > Freistellungsauftrag       > Alias     > Handy laden       > My eBanking     > Mobile Auszahlung       > Online-Zugang sperren     > Geld senden & anfordern       > Benachrichtigungen     > Bispokredit ändern       > Persönliche Daten     > Dispokredit ändern       > Online-Verträge     Online-Service |  |  |
| Dort die Einstellungen zur                                         | MyoPapking                                                                                                    |  |  |
| individuellen TAN-Eingabe für                                      | iviy ebanking                                                                                                    |  |  |
| sm@rtTAN plus festlegen"                                           | Individuelle Startseite festlegen                                                                                                    |  |  |
| aufklappen und die TAN-Eingabe für                                 | +Individuelle Übersicht Ihrer Konten und Depots festlegen                                                                                                    |  |  |
| sm@rtTAN plus Photo aktivieren!                                    | Individuelle TAN-Eingabe für Sm@rt-TAN plus festlegen                                                                                                    |  |  |
|                                                                    | Mit dieser Funktion haben Sie die Möglichkeit, eine Standardanzeige für TAN-pflichtige<br>Geschäftsvorfälle (z.B. einer Überweisung) festzulegen.<br>1. Wählen Sie eine der angebotenen Möglichkeiten für die TAN-Eingabe aus.<br>2. Legen Sie die Grafikgröße für die optische Erkennung fest.<br>3. Klicken Sie auf [Speichern].                                                                                 |  |  |
|                                                                    | TAN-Eingabe durch Farbcode-Erkennung (Sm@rt-TAN photo)                                                                                                    |  |  |
|                                                                    | O TAN-Eingabe durch manuelle Erfassung                                                                                                    |  |  |
|                                                                    | <ul> <li>TAN-Eingabe durch optische Erkennung (animierte Grafik)</li> </ul>                                                                                                    |  |  |

## Umstellung in der VR-Networld-Software!

| Nach der Anmeldung im Programm<br>im Menü "Stammdaten" auswählen<br>und den Unterpunkt<br>"Bankverbindungen" anklicken                                                                                                    | Stammdaten<br>ein 📰 Zi<br>Categorisierung 👔 G                                                                                                 | Extras Hilfe<br>ahlungsempf./Zahler<br>Iäubiger-Identifikatio                                                                                                    | Bankverbindungen<br>n<br>Bankverbindungen<br>Aktueller Datei                                                                        |
|----------------------------------------------------------------------------------------------------|----------------------------------------------------------------------------------------------------|----------------------------------------------------------------------------------------------------|----------------------------------------------------------------------------------------------------|
| Per Doppelklick die<br>Bankverbindung der Volksbank<br>Pirna aufrufen, so dass das rechte<br>Fenster erscheint. In diesem in das<br>Untermenü "TAN-Verfahren"<br>wechseln und rechts über das<br>Auswahlfeld das Verfahren "Smart-<br>TAN photo" auswählen.<br>Anschließend mit "Übernehmen"<br>und "OK" die Änderung<br>abschließen. | Bankverbindung bearbeiten<br>Allgemein<br>Bankverbindungsdaten<br>TAN-Verfahren<br>TAN-Medien<br>Userparameterdaten anzeigen<br>Aktualisieren | Auswahl des Verfahrens         C: Ein-Schritt-TAN-Verfahren         Image: Schritt-TAN-Verfahren         Image: Schritt-TAN-Verfahren         Image: Schritt-TAN-Verfahren         Image: Schritt-TAN-Verfahren         Image: Schritt-TAN-Verfahren         Image: Schritt-TAN-Verfahren         Image: Schritt-TAN-Verfahren         Image: Schritt-TAN-Verfahren         Image: Schritt-TAN-Verfahren         Image: Schritt-TAN-Verfahren         Image: Schritt-TAN-Verfahren         Image: Schritt-TAN-Verfahren         Image: Schritt-TAN-Verfahren         Image: Schritt-TAN-Verfahren         Format der TAN: mindes         Aktionen         PIN ägdem       PIN sgerren | mart-TAN photo       tens       5, höchstens       20 Zeichen       tens       1, höchstens       6 Zeichen       em   PIN speichem |

| Nach dem Programmstart im Menüpunkt "Stammdaten"<br>den Unterpunkt "Administrator für HBCI (FinTS)<br>anklicken                                                                                                    | Stammdaten<br>Bankkontakte<br>Auftraggeber<br>Gläubiger-ID<br>Administrator für HBCI (FinTS)<br>Administrator für EBICS<br>Kontengruppen<br>Begünstigte<br>Zahlungspflichtige                                                                                                    |
|----------------------------------------------------------------------------------------------------|----------------------------------------------------------------------------------------------------|
| Im sich öffnenden Fenster die Bankverbindung der<br>Volksbank Pirna auswählen und dann auf "Bearbeiten"<br>klicken.                                                                                                    | Administrator für Homebanking Kontakte<br>Banking Kontakte Folgende Homebanking Kontakte sind auf diesem System installiert. Die mt einem Ausrufezeichen markierten Kontakte müssen noch synchronisiert werden. Lite aller Kontakte                                                                                                    |
| Anschließend den Punkt "Sicherheitsverfahren auswählen"<br>aufrufen.                                                                                                    | Administrator für Hornebanking Kontakte X<br>Kontakt bearbeiten<br>Kontakt Name: Volksbank Pirna<br>Kredinstlut: 85069000<br>Sicherheitsverfahren: 982 Smart-TAN photo<br>Aktionen<br>TAN Liste verwalten Geheime PIN<br>PN ändern<br>PN sperren<br>Zugang verwalten Kontodaten<br>Name/Kennung ändern<br>HBCI Version ändern<br>HBCI Version ändern<br>Internet Verbindung ändern<br>Sicherheitsverfahren auswählen                                                                                                    |
| Das Verfahren "982 Smart-TAN photo" auswählen und auf<br>"Weiter" klicken. Das Programm synchronisiert den<br>Bankzugang nach Eingabe der PIN noch einmal. Mit<br>"Fertig stellen" schließen Sie den Vorgang am Ende ab und<br>können dann alle noch offenen Fenster schließen. | HBCL/FinTS-Kontakt<br>Anderung des Sicherheitsverfahrens Bitte wählen Sie eines der verfügbaren Sicherheitsverfahren aus. 942 mobile TAN 942 mobile TAN 944 mobile TAN 944 mobile TAN 944 m |